# **INSTRUKCJA – KROK PO KROKU**

## Składanie wniosku o dowód osobisty (obywatel.gov.pl)

### 1. Kliknij link DOKUMENTY I DANE OSOBOWE

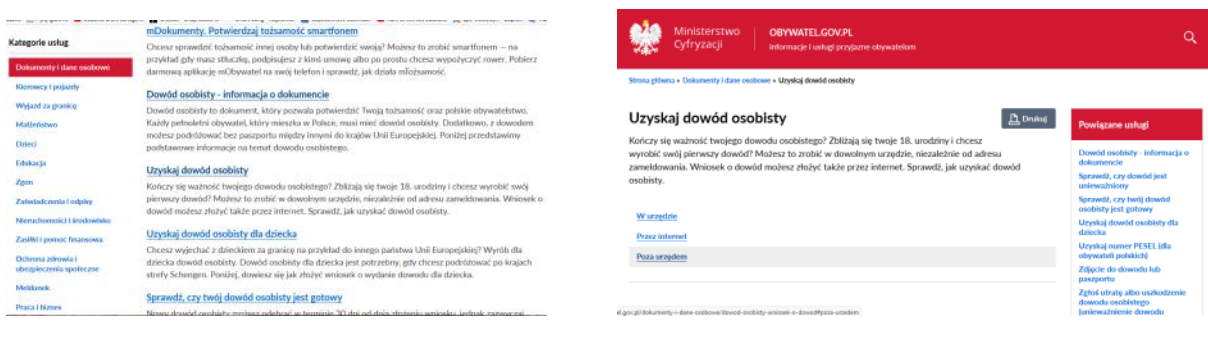

2. Kliknij link UZYSKAJ DOWÓD OSOBISTY

### 3. Kliknij link PRZEZ INTERNET

#### Przez internet

Jeśli chcesz złożyć wniosek o dowód osobisty – potrzebujesz profilu zaufanego (eGO). Pozwala on potwierdzić twoją tożsamość. Chodzi o to, żeby nikt nie mógł się pod ciebie podszyć. <u>Sprawdź, jak założyć profil zaufany</u>.

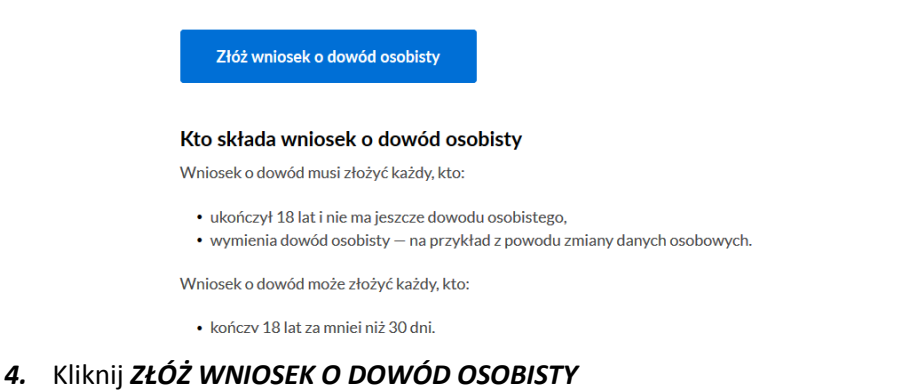

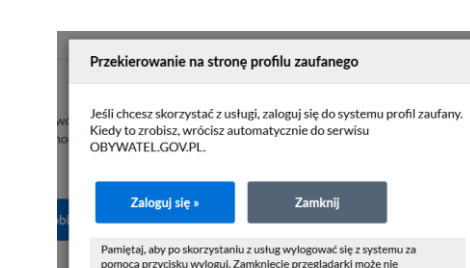

wylog

- 5. Zaloguj się do profilu zaufanego lub wybierz inny sposób logowania np. przez bankowość elektroniczną.
- 6. Postępuj zgodnie z kreatorem
- 7. Na stronie możesz również sprawdzić, czy Twój dowód jest już gotowy do odbioru.

### **Elżbieta Fim**